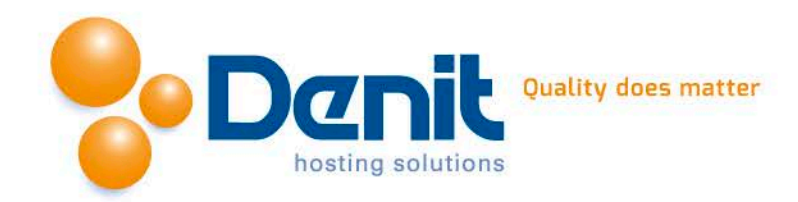

## **Denit Hosted Exchange 2010**

Stappenplan voor het configureren van een Denit Hosted Exchange 2010 mailbox in Microsoft Windows 8 E-mail.

U kunt uw Hosted Exchange 2010 mailbox eenvoudig configureren via de 'Autodiscover' functie van Microsoft Exchange. Volg hiervoor de volgende stappen.

## <u>Stap 1</u>

Start de App 'E-mail' op uw Windows 8 systeem.

Gebruik de toetscombinatie 'Windows toets + i' om in het instellingen menu te komen en klik op "Accounts".

| Settings<br>E-mail<br>By Microsoft Co | orporation        |                 |
|---------------------------------------|-------------------|-----------------|
| Accounts                              |                   |                 |
| Help                                  |                   |                 |
| Info                                  |                   |                 |
| Feedback                              |                   |                 |
| Permissions                           |                   |                 |
| Rate and review                       | N                 |                 |
| Network                               | <b>1</b> 0)<br>67 | Unavailable     |
| _                                     | zls               |                 |
| Notifications                         | Power             | NLD<br>US       |
|                                       | Cha               | nge PC settings |

<u>Stap 2</u> Klik op "Een account toevoegen".

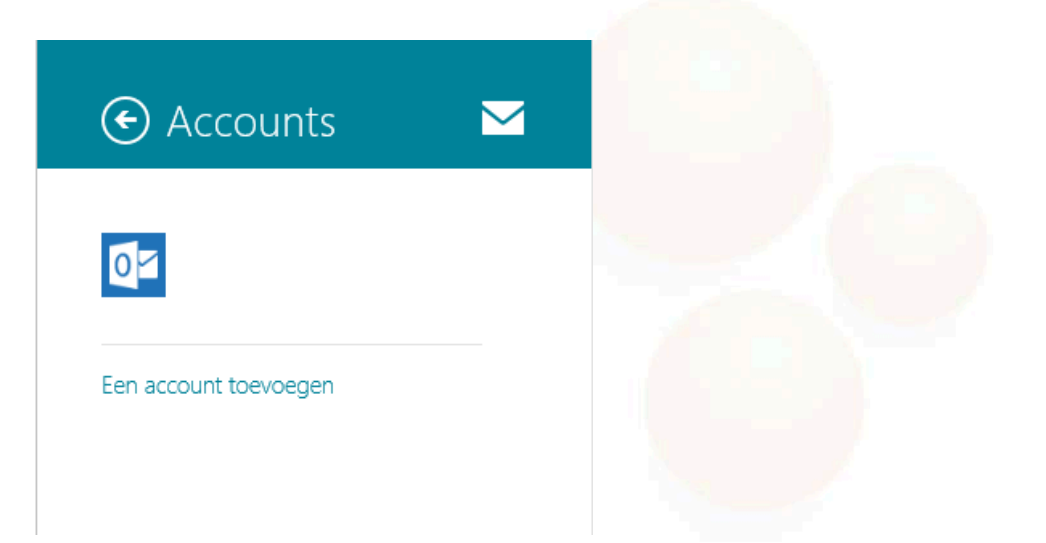

Denit Hosting Solutions Kabelweg 21 1014 BA Amsterdam T +31 (0)20 337 1801 F +31 (0)20 337 1802 www.denit.nl ABN AMRO 56.02.97.351 BIC/ Swift ABNANL2A IBAN NL40ABNA0560297351 BTW NL 8234.94.068.8.01 KvK 34.19.12.83

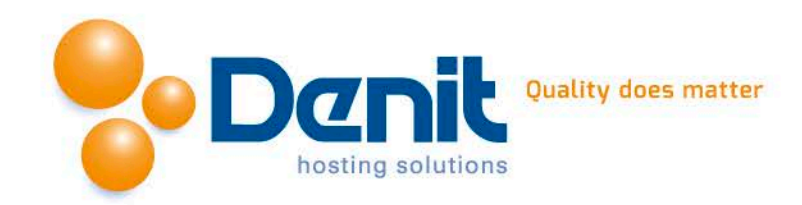

Stap 3 Klik op het "Outlook" icoon

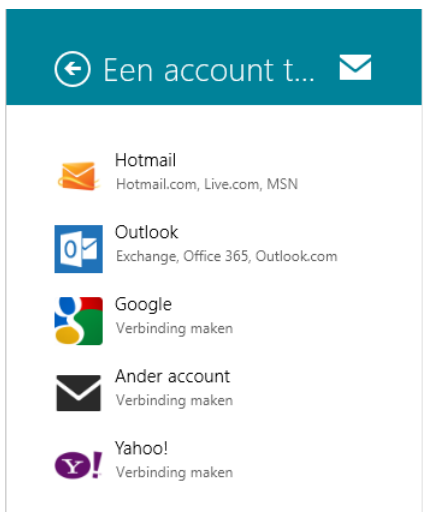

## <u>Stap 4</u>

Vul nu de volgende gegevens van uw account in.

- E-mailadres: Vul hier uw e-mailadres in. Het emailadres is tevens de gebruikersnaam.

- Wachtwoord: Vul hier het wachtwoord van uw account in.

Klik op "Verbinding maken".

Na enige tijd is het configureren van uw account klaar en kan hij in gebruik worden genomen.

## Jouw Outlook-account toevoegen

Voer je wachtwoord in om het instellen van dit account te voltooien.

| postmaster@mshex.nl |  |
|---------------------|--|
| Wachtwoord          |  |
|                     |  |

Meer details weergeven

Verbinding maken Annuleren

0

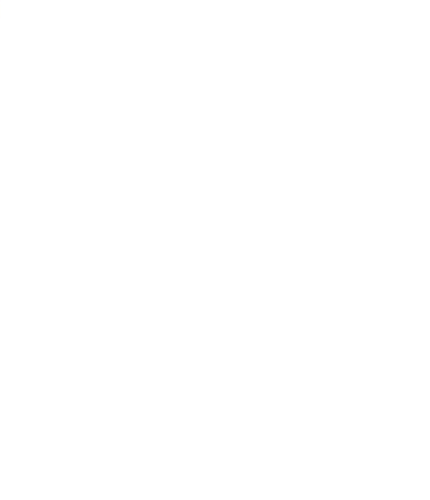

**Denit Hosting Solutions** Kabelweg 21 1014 BA Amsterdam

T +31 (0)20 337 1801 F+31 (0)20 337 1802 www.denit.nl

ABN AMRO 56.02.97.351 BIC/ Swift ABNANL2A IBAN NL40ABNA0560297351 2

BTW NL 8234.94.068.8.01